| 改訂履歴       |
|------------|
| 2021年4月19日 |
| 2021年5月14日 |
| 2021年6月1日  |
| 2021年9月2日  |
| 2021年11月8日 |

## 東商検定 IBT 団体申込マニュアル

(2021 年度版 vol. 5)

## - 目次 -

| 1. | 団体申込から成績照会までの流れ          | P1  |
|----|--------------------------|-----|
| 2. | 団体情報登録                   |     |
|    | (1). TOP ページ             | P2  |
|    | (2). 団体情報登録              | P3  |
|    | (3). ログイン                | P8  |
| 3. | 団体担当者用画面                 |     |
|    | (1). 受験者数登録              | P10 |
|    | (2).請求書発行(事前払い・事後払い)     | P18 |
|    | (3). クーポンコード確認           | P22 |
|    | (4). 受験申込状況確認            | P23 |
|    | (5). 成績一覧ダウンロード          | P25 |
|    | (6). 団体情報メンテナンス(団体情報の修正) | P27 |
| 4. | 東商検定 IBT 団体申込要項          | P30 |

【お問合せ】東京商工会議所 検定センター TEL:03-3989-0777 (土日・祝休日・年末年始を除く10:00~18:00)

## 1. 団体申込から成績照会までの流れ

| 1   | 【団体担当者】団体情報登録(団体情報の登録、受験者数の確定)   |     |
|-----|----------------------------------|-----|
|     | →団体担当者用画面(マイページ)開設               |     |
| ①-1 | 団体情報を登録し、団体 ID を取得する。            | P2  |
| ①-2 | 団体ログイン画面よりログインし、検定、級ごとの受験者数を登録   | Р8  |
| 2   | 【団体担当者】受験料の支払い(事前払い・事後払い)        | P18 |
| 3   | 【団体担当者】(東京商工会議所による入金確認後)団体担当者用画面 | P22 |
|     | (マイページ)でクーポンコードの確認               | 2   |
| 4   | 【団体担当者→団体申込の受験者】クーポンコードを伝える      | _   |
| 5   | 【団体申込の受験者】受験申込ページから受験申込          | _   |
|     | (クーポンコード要入力)                     |     |
| 6   | 【団体担当者】団体担当者用画面(マイページ)での受験申込状況確認 | P23 |
|     |                                  | 3   |
| 7   | 【団体申込の受験者】受験                     | _   |
| 8   | 【団体担当者】団体担当者用画面(マイページ)での成績一覧の    | P25 |
|     | ダウンロード                           | 5   |

#### 2. 団体情報登録

#### (1). TOP ページ

①「団体情報登録」ボタンより、新規登録画面にお進みください。

URL : https://toshokentei-ibt.org/dantai/

| 東商検定IBT団体申込                                                                                                    |
|----------------------------------------------------------------------------------------------------|
| 団体ログイン                                                                                                    |
| 団体ID                                                                                                    |
|                                                                                                    |
|                                                                                                    |
| パスワード                                                                                                    |
| •                                                                                                    |
| 象用 1 シースンの団体ID・バスワートではロクインできません。<br>第 1 シーズンで団体登録をいただいた場合でも、第 2 シーズンの団体申込にあたっては、新規での団体情報登録が必要です。<br>第 1 シーズンの由いの空の機時は思想については東京原工会講師体学センター(TEI 02-2929-7420)までも開会せくがさい。 |
| カエノーネノの中辺的台で文献相未守については未不同工工部の快たビノメー(IEL00-3263-1430)よてお回日とください。                                                                                                    |
| ログイン                                                                                                    |
| 新規団体情報登録はこちら<br>団体情報登録                                                                                                    |

※団体情報登録期間外の場合、ボタンが無効(グレーアウト)となります。 団体情報登録期間を事前に必ずご確認ください。

※試験回ごとに団体情報登録、団体 ID の取得が必要です。

## (2). 団体情報登録

#### ①項目をご入力ください。

## ※印の項目は必ずご入力ください。

| 東商検定丨BT団体申込                                          |                                                         |
|------------------------------------------------------|---------------------------------------------------------|
| 団体情報登録画面                                             |                                                         |
| ※印の項目は必ずご入力ください。                                     | ・検定試験名 <mark>※</mark> :リストから申込対象の検定試験を                  |
| 検定試験名 <mark>※</mark><br>(申込対象の検定試験を選択・1 つのみ選択可)<br>・ | 選択してください(1つのみ選択可)<br>※検定試験名は登録後の修正ができませんので、<br>ご注意ください。 |
| <b>団体名※</b><br>(全角 25文字以内:例 XX專門学校)                  | ・団体名 <mark>※</mark> :全角 25 文字以内                         |
| <b>団体部署名-漢字</b><br>(全角 20文字以内:例 総務部)                 | ・団体部署名-漢字:全角 20 文字以内                                    |
| <b>担当者名-漢字※</b><br>(全角 10文字以内:例 東商 太郎)<br>姓          | ・担当者名-漢字 <mark>※</mark> :全角 10 文字以内                     |
| 名                                                    |                                                         |
| <b>担当者名-カタカナ※</b><br>(全角 10文字以内:例 トウショウ タロウ)<br>セイ   | ・担当者名-カタカナ <mark>※</mark> :全角 10 文字以内                   |
| ×1                                                   |                                                         |

| <b>助庙至吕</b> ※                                             |                                            |
|-----------------------------------------------------------|--------------------------------------------|
| (半角 8文字:例 102-0003)                                       | ・郵便畨号※: -」付き、半角8又字                         |
| 住所検索                                                      | ※入力後、「住所検索」をクリックすると                        |
|                                                           | 住所の一部が自動入力されます。                            |
| 住所業                                                       |                                            |
| ()都通府県」を検索)<br>                                           |                                            |
|                                                           | ・住所 <u>※</u> :                             |
| (「市、区、郡」と「町名」を入力。全角 15文字以内:例 千代田区丸の内)                     | 都道府県:リストから選択してください。                        |
|                                                           | 市、区、郡、町名:全角15文字以内                          |
| (「丁目、番地、号」を入力。全角 20文字以内:例 3-2-2)                          | 丁日 采地 号: 今年 20 文字以内                        |
|                                                           | 」日、留地、号·主用 20 文于以内                         |
|                                                           | ビル、マンション、号室(任意):全角 20 文字以内                 |
| (「ビル・マンション名、号室」を入力。全角 20文字以内:例 東商マンション101号室)              |                                            |
|                                                           |                                            |
|                                                           |                                            |
| 連絡先電話番号 💥                                                 |                                            |
| (半角 15文字以内: 例 03-1111-2222)                               | ・連絡先電話番号※:「-」付き、半角 15 文字以内                 |
|                                                           |                                            |
|                                                           |                                            |
| FAX番号                                                     |                                            |
| (半角 15文字以内:例 03-1111-1112)                                | ・FAX 番号: -」付き、半角 15 文字以内                   |
|                                                           |                                            |
|                                                           |                                            |
| Eメールアドレス <b>※</b>                                         |                                            |
| (携帯電話、PHSのメールは登録できません。半角 50文字以内:例 kentel@tokyo-cci.or.jp) | ・E メール / トレス <mark>※</mark> · 手周 50 又子以内   |
|                                                           | ※携帯電話、PHS のメールは登録できません。                    |
| 確認のためメールアドレスを再入力してください。                                   |                                            |
|                                                           |                                            |
|                                                           |                                            |
| パスワード※                                                    |                                            |
| このパスワードは、ログイン時に必要です。自身で大切に保管してください。                       | ・パスワード <mark>※</mark> :文字数は 8 文字以上 16 文字まで |
| 0                                                         | ※文字種は全て半角で、                                |
|                                                           |                                            |
| <b>確認のためパスワートを再入力してくたさい。</b>                              | 「央人乂子」、「央小乂子」、「剱子」                         |
| U                                                         | の3種類を必ず含めてください。                            |
| ・文字数は8文字以上16文字まで                                          |                                            |
| ・文字種は全て半角で、「英大文字」、「英小文字」、「数字」の3種類を必ず含めてください。              |                                            |
| 団体申込推進コード                                                 |                                            |
| (半角 11文字:各地商工会議所より事前にご案内があった場合にのみご入力ください。)                | ・団体甲込推進コード:半角 11 文字                        |
|                                                           | ※各地商工会議所より事前にご案内があった場合                     |
|                                                           | にのみご入力ください。                                |
|                                                           | ツ市古南工へ送ご於字 トッカー に四人 いきがい デリ                |
|                                                           | ※                                          |
|                                                           | お答えいたしかねます。                                |
|                                                           |                                            |

②「登録内容確認へ」ボタンをクリックします。

| -<br>団体申込推進コード                             |  |  |
|--------------------------------------------|--|--|
| (半角 11文字:各地商工会議所より事前にご案内があった場合にのみご入力ください。) |  |  |
|                                            |  |  |
|                                            |  |  |
|                                            |  |  |
| 登録内容確認へ                                    |  |  |
| 戻る                                         |  |  |

※入力内容に不備がある場合は項目が赤くなりエラーが表示されます。 入力内容をご確認のうえ、修正してください。 ③登録内容をご確認のうえ、「登録」ボタンをクリックしてください。

| 東商検定IBT団体申込 |           |               |
|-------------|-----------|---------------|
|             |           | 登録内容確認        |
|             | 登錄        | 緑内容を確認してください。 |
|             | 検定試験      | ビジネス実務法務検定試験  |
|             | 団体名-漢字    | 專門学校          |
|             | 団体部署名-漢字  | 総務部           |
|             | 担当者名-漢字   | 東商 太郎         |
|             | 担当者名-カタカナ | トウショウ タロウ     |

 $\sim$ 

| Eメールアドレス  | kentei@tokyo-cci.or.jp |
|-----------|------------------------|
| パスワード     | •••••                  |
| 団体申込推進コード |                        |
|           | 登録                     |
|           | 戻る                     |

※入力内容を修正する場合は「戻る」ボタンをクリックし、修正してください。

④登録が完了します。

| 東商検定IBT団体申込                     |
|---------------------------------|
| 団体情報登録                          |
| 登録が完了しました。                      |
| 団体ID:06049013<br>【重要】           |
| 団体IDはログイン時に必要となりますので、必ず控えてください。 |
| ログイン                            |

## 【重要】

・表示される団体 ID はログイン時に必要となりますので、必ず控えてください。

(3). ログイン

団体 ID・登録したパスワードでログインします。

|                                                                                                    | 東商検定丨BT団体申込  |  |  |
|----------------------------------------------------------------------------------------------------|--------------|--|--|
|                                                                                                    | 団体ログイン       |  |  |
|                                                                                                    | 団体ID         |  |  |
|                                                                                                    | 06999001     |  |  |
|                                                                                                    | パスワード        |  |  |
|                                                                                                    | ······       |  |  |
| <ul> <li>※第1シーズンの団体ID・パスワードではログインできません。</li> <li>第1シーズンで団体登録をいただいた場合でも、第2シーズンの団体申込にあたっては、新規での団体情報登録が必要です。</li> <li>第1シーズンの申込内容や受験結果等については東京商工会議所検定センター(TEL.03-3283-7430)までお問合せください。</li> </ul> |              |  |  |
|                                                                                                    | ログイン         |  |  |
|                                                                                                    | 新規団体情報登録はこちら |  |  |
|                                                                                                    | 団体情報登録       |  |  |

(ログイン後の画面)

| 5         | 東商検定   B T 団体申込         | 2         |          | ų |
|-----------|-------------------------|-----------|----------|---|
| 1         | 団体担当者用 <mark>画</mark> 面 |           |          |   |
|           | 申込検定試験一覧                |           |          |   |
| 検定試験名     |                         | 申込受験者数    | クーポンコード  |   |
|           | 申込された検定試験はありません         |           |          |   |
| 受験者数登録 -  | 請求書発行                   | -         | 受験申込状況確認 |   |
|           | 成績一覧取得                  |           |          |   |
| (         | 団体情報メンテナンス              |           |          |   |
| ※「請求書発行」ボ | タンをクリックした後は、団体名の        | D変更はできません | 0        |   |

<パスワードを忘れてしまった場合>

①東京商工会議所 検定センターまでお電話でお問合せください。

②東京商工会議所検定センターにてパスワードをリセットし、仮パスワードを発行します。 仮パスワードはご登録いただいたメールアドレスにご連絡いたします。

※仮パスワードの発行までお時間をいただく場合があります。予めご了承ください。

③仮パスワードでログイン後、新しいパスワードを設定してください。

|   | 東商検定IBT団体申込                                                      |
|---|------------------------------------------------------------------|
|   | パスワード変更                                                          |
|   | 新しいパスワードを入力してください                                                |
|   | <b>パスワード</b><br>このパスワードは、ログイン時に必要です。ご自身で大切に保管してください。             |
|   | Ø                                                                |
| 1 | <b>確認用バスワード</b><br>確認のためパスワードを再入力してください。                         |
|   |                                                                  |
|   | ・文子奴は8文子以上16文子まで<br>・文字種は全て半角で、「英大文字」、「英小文字」、「数字」の3種類を必ず含めてください。 |
|   | パスワードを変更する                                                       |

④パスワード変更後、新しいパスワードでログインしてください。

| 東商検定IBT団体申込   |
|---------------|
| パスワード変更       |
| パスワードが変更されました |
| ログイン          |

## 3. 団体担当者用画面

#### (1). 受験者数登録

①「受験者数登録」ボタンより、受験者数登録画面にお進みください。

| 東商検定IB                       | T団体申込 ✑          |  |  |  |  |
|------------------------------|------------------|--|--|--|--|
| 団体担当者                        | 皆用画面             |  |  |  |  |
| 申込検定詞                        | 験一覧              |  |  |  |  |
| 検定試験名                        | 申込受験者数 クーポンコード   |  |  |  |  |
| 申込された検定試験                    | 食はありません          |  |  |  |  |
| 受験者数登録         →         請求書 | 発行 → 受験申込状況確認    |  |  |  |  |
| 成績一覧                         | 取得               |  |  |  |  |
| 団体情報メンテナンス                   |                  |  |  |  |  |
| ※「請求書発行」ボタンをクリックした           | 後は、団体名の変更はできません。 |  |  |  |  |

※団体登録申込期間外の場合、ボタンが無効(グレーアウト)となります。 団体情報登録期間を事前に必ずご確認ください。 ②団体情報登録時に選択した検定試験名が表示されます。

受験者数を入力し、「確認」ボタンをクリックしてください。

・事後払い、団体開催を希望する際はそれぞれチェックを入れてください。 (受験者数の合計が 20 名以上の場合のみご利用可能です)

|     | 東商検定IBT団体申込                                                                                                    | ¢ |
|-----|----------------------------------------------------------------------------------------------------|---|
|     | 受験者数登録                                                                                                    |   |
|     | 申込可能検定試験一覧                                                                                                    |   |
| - I | 検定試験名 受験者数                                                                                                    |   |
|     | 第〇〇回ビジネス実務法務検定試験2級                                                                                             |   |
|     | 第〇〇回ビジネス実務法務検定試験3級                                                                                             |   |
|     | 事後払いと団体開催については受験者数が20名以上でご利用可能です。                                                                              |   |
|     | 事後払いを希望する場合はチェックを入れてください。                                                                                      |   |
|     | 団体開催を希望する場合はチェックを入れ、希望日時を選択してください。<br>※日時については、先着順のため、調整をお願いする場合がございます。<br>※61名以上での団体開催をご希望の場合は日時を分けて実施いただきます。 |   |
|     |                                                                                                    |   |
|     |                                                                                                    |   |
|     | 確認       戻る                                                                                                    |   |

※受験者数の合計が2名以下の場合は項目が赤くなりエラーが表示されます。 入力内容をご確認のうえ、修正してください。

・団体開催を希望する場合は希望時間を第1希望から第3希望まで 入力してください。

| 東商検定IBT団体申込                                                                                                    | Þ |
|----------------------------------------------------------------------------------------------------|---|
| 受験者数登録                                                                                                    |   |
| 申込可能検定試験一覧                                                                                                    |   |
| 検定試験名 受験者数                                                                                                    |   |
| 第〇〇回ビジネス実務法務検定試験2級 10                                                                                                    |   |
| 第〇〇回ビジネス実務法務検定試験3級 20                                                                                                    |   |
| 事後払いと団体開催については受験者数が20名以上でご利用可能です。                                                                                                    |   |
| 事後払いを希望する場合はチェックを入れてください。 団体開催を希望する場合はチェックを入れ、希望日時を選択してください。 ※日時については、先着順のため、調整をお願いする場合がございます。 ※61名以上での団体開催をご希望の場合は日時を分けて実施いただきます。 ● 第1希望 2021/10/16 ● 第2希望 2021/10/17 11:00 |   |
| <ul> <li>・第3希望</li> <li>2021/10/18</li> <li>11:30 ✓</li> </ul>                                                                                                    |   |
|                                                                                                    |   |
| <b>確認</b><br>戻る                                                                                                    |   |

※希望日時は必ず第3希望まで入力してください。

団体開催を希望しており、第3希望まで入力されていない場合は、

項目が赤くなりエラーが表示されます。

③内容をご確認のうえ、「申込」ボタンをクリックしてください。

※入力内容を修正する場合は「戻る」ボタンをクリックし、修正してください。

| 東商検定IBT団体申込              |      |  |  |
|--------------------------|------|--|--|
| 受験者数登録                   |      |  |  |
| 申込検定試験確認                 |      |  |  |
| 検定試験名                    | 受験者数 |  |  |
| 第〇〇回ビジネス実務法務検定試験2級       | 10名  |  |  |
| 第〇〇回ビジネス実務法務検定試験3級       | 20名  |  |  |
| 事後払いを希望しない<br>団体開催を希望しない |      |  |  |
| 申込<br>戻る                 |      |  |  |

・事後払い、団体開催を希望しない場合

・事後払い、団体開催を希望する場合

| 東商検定IBT団体申込                                                                                          |      |  |  |  |
|----------------------------------------------------------------------------------------------------|------|--|--|--|
| 受験者数登録                                                                                               |      |  |  |  |
| 申込検定試験確認                                                                                             |      |  |  |  |
| 検定試験名                                                                                                | 受験者数 |  |  |  |
| 第〇〇回ビジネス実務法務検定試験2級                                                                                   | 10名  |  |  |  |
| 第〇〇回ビジネス実務法務検定試験3級                                                                                   | 20名  |  |  |  |
| 事後払いを希望する<br>団体開催を希望する<br>第1希望 2021/10/16 10:30~<br>第2希望 2021/10/17 11:00~<br>第3希望 2021/10/18 11:30~ |      |  |  |  |
| 申込       戻る                                                                                          |      |  |  |  |

④受験者数登録が完了します。

・事後払い、団体開催を希望しない場合

| 東商検定   B T 団体申込    |      | B |  |  |  |
|--------------------|------|---|--|--|--|
|                    |      |   |  |  |  |
| 下記の内容で申込を受け付けました。  |      |   |  |  |  |
| 検定試験名              | 受験者数 |   |  |  |  |
| 第〇〇回ビジネス実務法務検定試験2級 | 10名  |   |  |  |  |
| 第〇〇回ビジネス実務法務検定試験3級 | 20名  |   |  |  |  |
|                    |      |   |  |  |  |
|                    |      |   |  |  |  |
| トップ画面              |      |   |  |  |  |

・事後払い、団体開催を希望する場合

|  | 東商検定IBT団体申込                                                      |                                  |            |  |  |
|--|------------------------------------------------------------------|----------------------------------|------------|--|--|
|  | 受験者数登                                                            | 登録                               |            |  |  |
|  | 下記の内容で申込を受け                                                      | 付けました。                           |            |  |  |
|  | 検定試験名                                                            | 受験者数                             | クーポンコード    |  |  |
|  | 第〇〇回ビジネス実務法務検定試験2級                                               | 10名                              | 210602bfph |  |  |
|  | 第〇〇回ビジネス実務法務検定試験3級                                               | 20名                              | 210603NOux |  |  |
|  | 団体開催 希望<br>第1希望 2021/10/16<br>第2希望 2021/10/17<br>第3希望 2021/10/18 | 日時<br>10:30~<br>11:00~<br>11:30~ |            |  |  |
|  | トップ画面                                                            |                                  |            |  |  |

※事後払いを希望する場合はクーポンが直ちに発行され、 人数の変更、団体開催希望日時の変更ができなくなります。 後から事前払いに変更することはできません。

- (5)「トップ画面」ボタンをクリックすると、団体担当者用画面にて申込受験者数を ご確認いただけます。
- ・事後払い、団体開催を希望しない場合

| 東商検定IBT団体申込                               | 2               | B        |  |  |  |
|-------------------------------------------|-----------------|----------|--|--|--|
|                                           |                 |          |  |  |  |
| 申込検定試験一覧                                  |                 |          |  |  |  |
| 検定試験名                                     | 申込受験者数          | クーポンコード  |  |  |  |
| 第〇〇回ビジネス実務法務検定試験 2級                       | 10名             | 未入金      |  |  |  |
| 第〇〇回ビジネス実務法務検定試験 3級                       | 20名             | 未入金      |  |  |  |
| 受験者数登録 → 請求書発行 「請求書発行」ボタンをクリックした後は、申込受験者数 | ➡<br>の変更はできません。 | 受験申込状況確認 |  |  |  |
| 受験者数を変更する場合は、「受験者数登録」ボタンから                | ら修正してください。      |          |  |  |  |
| 成績一覧取得                                    |                 |          |  |  |  |
| 団体情報メンテナンス                                |                 |          |  |  |  |
| ※「請求書発行」ボタンをクリックした後は、団体名の変更はできません。        |                 |          |  |  |  |

- ※申込受験者数を変更する場合は、「受験者数登録」ボタンより変更可能です。 ただし、「請求書発行」ボタンをクリックした後は、団体名と申込受験者数の変更は できませんので、ご注意ください。
- ※クーポンコードは、東京商工会議所による入金確認後に表示されます。 入金確認は、原則、3営業日以内に行います。

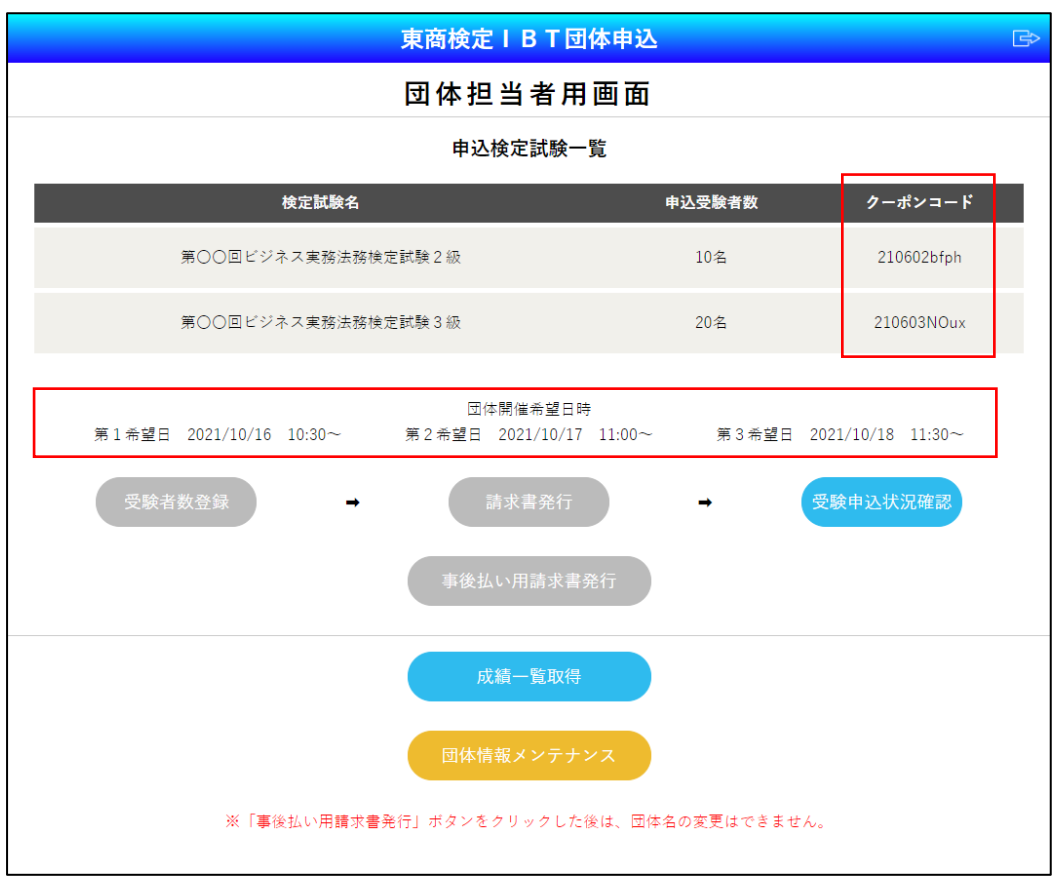

・事後払いを選択し、団体開催を希望した場合

※団体開催を希望した場合は団体開催希望日時が表示されます。 ※事後払いを選択した場合は直ちにクーポンが発行され、

人数の変更、団体開催希望日時の変更ができなくなります。
 ※事後払いを選択した場合は「事後払い用請求書発行」ボタンが表示され、
 試験期間終了後に申込実績に従って請求書が発行できるようになります。

(2). 請求書発行(事前払いの場合)

事前払いの場合の流れです。

事後払いの場合は試験期間終了後に申込実績に従って請求書が発行できるようになります。

- ①「請求書発行」をクリックしてください。
  - ※「請求書発行」ボタンをクリックした後は、団体名と申込受験者数の変更は できませんので、ご注意ください。

| 東商検定IBT団体申込                                                                         |          |         |  |  |  |  |
|-------------------------------------------------------------------------------------|----------|---------|--|--|--|--|
| 団体担当者用画面                                                                            | 団体担当者用画面 |         |  |  |  |  |
| 申込検定試験一覧                                                                            |          |         |  |  |  |  |
| 検定試験名                                                                               | 申込受験者数   | クーポンコード |  |  |  |  |
| 第〇〇回ビジネス実務法務検定試験 2 級                                                                | 10名      | 未入金     |  |  |  |  |
| 第〇〇回ビジネス実務法務検定試験 3級                                                                 | 20名      | 未入金     |  |  |  |  |
| 受験者数登録 → 請求書発行」ボタンをクリックした後は、申込受験者数の変更はできません。<br>受験者数を変更する場合は、「受験者数登録」ボタンから修正してください。 |          |         |  |  |  |  |
| 成績一覧取得                                                                              |          |         |  |  |  |  |
| 団体情報メンテナンス                                                                          |          |         |  |  |  |  |
| ※「請求書発行」ボタンをクリックした後は、団体名の変更はできません。                                                  |          |         |  |  |  |  |

②確認のダイアログが表示されます。

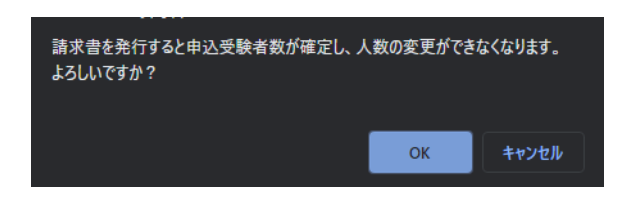

- ・OK :申込受験者数を確定し、請求書を発行
- ・キャンセル :請求書発行および申込受験者数の確定をキャンセル

# ③請求書が発行されますので、払込期限までにお支払いください。※団体申込の受験料は、一括支払いです。

(請求書イメージ)

|      | 専門学校 御中<br>(団体ID:06049008)      |                  |                                                    | 青求書                                  |        |
|------|---------------------------------|------------------|----------------------------------------------------|--------------------------------------|--------|
|      |                                 |                  | 略行日 2021年04<br>〒100-0005<br>東京都千代田区丸のF<br>丸の内二重橋ビル | 月28日<br>内3-2-2                       |        |
|      | 平素は、敷料の治                        | 5動に格別のご理解と       | 挑みつづけ,<br>、東京                                      |                                      | 。<br>听 |
|      | 第〇〇回ビ                           | 下記のとおり、ご請        | <sub>求申し上げます。</sub><br>定試験 日                       | 日体受験料として                             |        |
|      |                                 | 受験料(1名)          | 受験者数                                               | 金額                                   |        |
|      | 2級                              | 7,700 円          | 10 名                                               | 77,000 円                             |        |
|      | 3酸                              | 5,500 円          | 20 名                                               | 110,000 円                            |        |
|      | 8                               |                  |                                                    |                                      |        |
|      |                                 |                  |                                                    |                                      |        |
|      | 승計                              | 10 P.            |                                                    | 187,000 円                            |        |
|      | ご請求金額                           | 額 18             | 7,000                                              | 円(税込)                                |        |
|      | 3                               | 2021             | 年05月27日(木)                                         |                                      |        |
|      |                                 |                  |                                                    |                                      |        |
| —    |                                 |                  | くお<br>検定事績<br>TEL:                                 | 問い合わせ先><br>英部 検定センター<br>03~3283-7430 |        |
| お支援込 | 払は下記弊所口座へお振込い<br>。手数料はご負担ください。  | っただきますようお願い      | いたします。                                             |                                      |        |
| 振込みす | ロ座名義 : 東京商工会議所<br>ほ銀行 東京中央支店 普通 | 所 検定口<br>2409953 |                                                    |                                      |        |
|      |                                 |                  |                                                    |                                      |        |

④請求書の再発行は、団体担当者用画面の「請求書発行」ボタンから可能です。

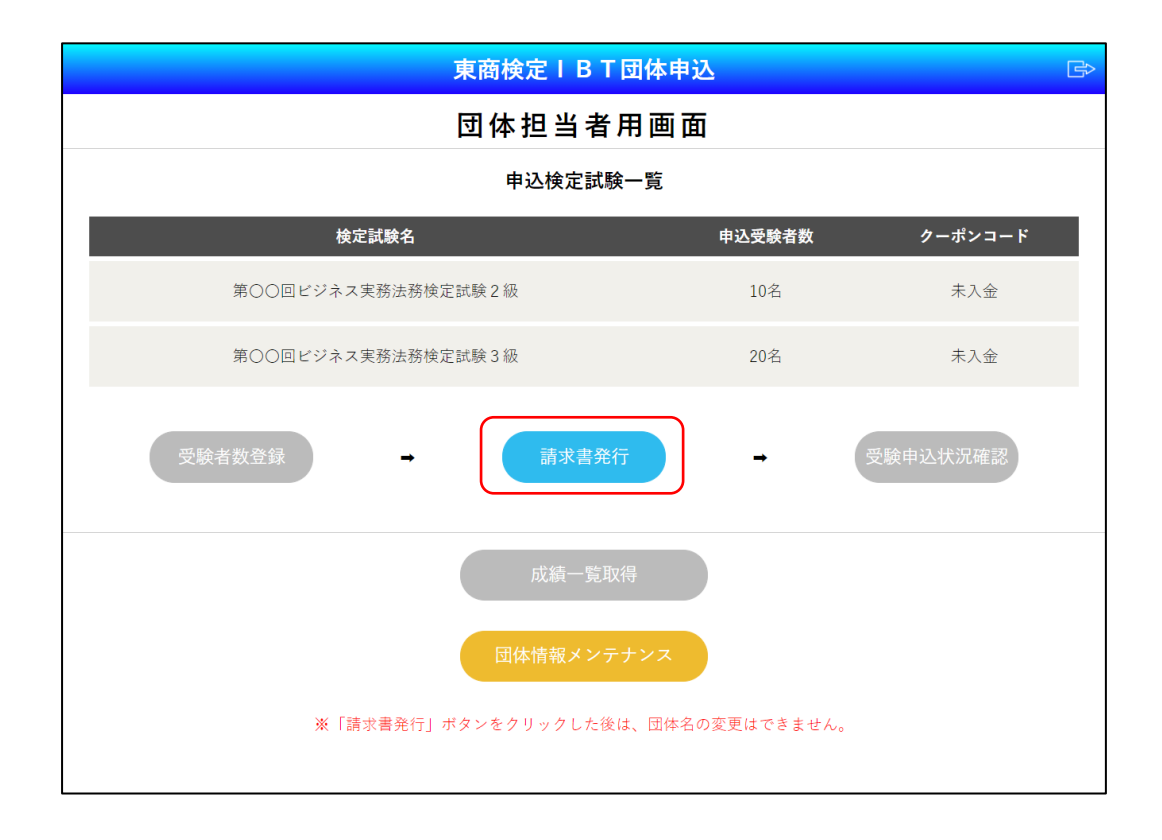

#### ・事後払いを選択した場合

「事後払い用請求書発行」ボタンから請求書の発行が可能です。

| 東商検定IBT団体申込                                                                                    |                | ¢                          |
|------------------------------------------------------------------------------------------------|----------------|----------------------------|
| 団体担当者用画面                                                                                       |                |                            |
| 申込検定試験一覧                                                                                       |                |                            |
| 検定試験名                                                                                          | 申込受験者数         | クーポンコード                    |
| 第〇〇回ビジネス実務法務検定試験2級                                                                             | 10名            | 210602bfph                 |
| 第〇〇回ビジネス実務法務検定試験3級                                                                             | 20名            | 210603NOux                 |
| 団体開催希望日時<br>第1希望日 2021/10/16 10:30~<br>第2希望日 2021/10/17 11:00~<br>受験者数登録 → 請求書発行<br>事後払い用請求書発行 | 第3希望日 202<br>→ | 1/10/18 11:30~<br>受験申込状况確認 |
| 成績一覧取得                                                                                         |                |                            |
| 団体情報メンテナンス                                                                                     |                |                            |
| ※「事後払い用請求書発行」ボタンをクリックした後は、団体名                                                                  | 呂の変更はできません。    |                            |

※試験期間終了後から請求書が発行できます。

再発行も同じボタンで行います。

※請求書発行後の流れは基本的に事前払いの場合と同様ですので、払込期限までに お支払いください。

- (3). クーポンコード確認
  - 東京商工会議所による入金確認後、団体担当者用画面にクーポンコードが 表示されますので、クーポンコードを受験者全員に必ず伝えてください。

※事後払いを選択した場合はその時点でクーポンが発行されています。

※団体申込の受験者による受験申込時に団体担当者から伝えられた クーポンコードの入力が必須です。入力がない場合は、個人申込となります。 入力漏れや入力ミスを理由とした受験料の返金や団体申込への振替はできません。

| 東商検定IBT団体申               | 込          | ß              |
|--------------------------|------------|----------------|
| 団体担当者用画配                 | 5          |                |
| 申込検定試験一覧                 |            |                |
| 検定試験名                    | 申込受験者数     | クーポンコード        |
| 第〇〇回ビジネス実務法務検定試験2級       | 10名        | 202104150602In |
| 第〇〇回ビジネス実務法務検定試験3級       | 20名        | 202104150603Cu |
| 受験者数登録 → 請求書発行           | -          | 受験申込状況確認       |
| 成績一覧取得                   |            |                |
| 団体情報メンテナンス               |            |                |
| ※「請求書発行」ボタンをクリックした後は、団体名 | の変更はできません。 |                |

#### (4). 受験申込状況確認

 「受験申込状況確認」ボタンをクリックしてください。
 各受験者が受験申込ページから受験申込を行うと、申込一覧が CSV 形式にて ダウンロードできます。
 ※クーポンが発行されると、ボタンが押せるようになります。

| 東商検定IBT団体申               | 込          | B              |
|--------------------------|------------|----------------|
| 団体担当者用画面                 | 5          |                |
| 申込検定試験一覧                 |            |                |
| 検定試験名                    | 申込受験者数     | クーポンコード        |
| 第〇〇回ビジネス実務法務検定試験2級       | 10名        | 202104150602In |
| 第〇〇回ビジネス実務法務検定試験3級       | 20名        | 202104150603Cu |
| 受験者数登録 → 請求書発行           | -          | 受験申込状況確認       |
| 成績一覧取得                   |            |                |
| 団体情報メンテナンス               |            |                |
| ※「請求書発行」ポタンをクリックした後は、団体名 | の変更はできません。 |                |

ファイルがダウンロードされます。
 ※お使いのブラウザによって表示は異なります。

|                      | 団体情報メンテナンス                         |
|----------------------|------------------------------------|
| 06_06101060_ichirzip | ※「請求書発行」ボタンをクリックした後は、団体名の変更はできません。 |

③ データは圧縮ファイルの形式にて保存されます。

| 名前                                     | 更新日時             | 種類       | サイズ  |
|----------------------------------------|------------------|----------|------|
| 📔 06_06101060_ichiran_202105311327.zip | 2021/05/31 13:27 | ZIP ファイル | 1 KB |
|                                        |                  |          |      |

④ 圧縮ファイルの解凍(展開)のため、パスワードを入力してください。
 ※申込期間初日にご登録のEメールアドレス宛てに
 「申込一覧ダウンロード用パスワード」を送付いたします。
 ※暗号化強度の関係でOS標準の機能では解凍(展開)できません。
 一般的に使用されている「圧縮/解凍ツール」のインストールが必要です。

(「LhaPlus」、「7-zip」で問題なく解凍できることを確認しております) ※お使いのパソコンにインストールされている「圧縮/展開ツール」の種類 によって、画面は異なります。

| Lhaplus                                                                 | $\times$   |
|-------------------------------------------------------------------------|------------|
| '06_06101060_ichiran_202105311327csv'のパスワードを入力してくださ<br>[*************** | <u>s</u> , |
| OK スキップ(S) キャンセル                                                        |            |

⑤ 出力内容をご確認ください。

【出力イメージ】

| かな(姓) | かな(名) | 氏名(姓) | 氏名(名 | )   |
|-------|-------|-------|------|-----|
| とうしょう | たろう   | 東商    | 太郎   |     |
| とうしょう | じろう   | 東商    | 次郎   | ••• |
| とうしょう | はなこ   | 東商    | 花子   | ••• |

#### 【出力項目】

| 「かな (姓)」     | 「かな(名)」      |
|--------------|--------------|
| 「氏名(姓)」      | 「氏名(名)       |
| 「アルファベット(姓)」 | 「アルファベット(名)」 |
| 「生年月日」       |              |
| 「申込対象」       |              |
| 「時間枠」        |              |
|              |              |

(5). 成績一覧ダウンロード

「成績一覧取得」ボタンをクリックしてください。
 試験回ごとに試験期間最終日の3営業日後から成績一覧が CSV 形式にてダウンロードできます。

| 東商検定IBT団体申込               | <u>ኦ</u>   | ¢              |
|---------------------------|------------|----------------|
| 団体担当者用画面                  | i          |                |
| 申込検定試験一覧                  |            |                |
| 検定試験名                     | 申込受験者数     | クーポンコード        |
| 第〇〇回ビジネス実務法務検定試験2級        | 10名        | 202104150602In |
| 第〇〇回ビジネス実務法務検定試験3級        | 20名        | 202104150603Cu |
| 受験者数登録 → 請求書発行            | -          | 受験申込状況確認       |
| 成績一覧取得                    |            |                |
| 団体情報メンテナンス                |            |                |
| ※「請求書発行」ボタンをクリックした後は、団体名の | D変更はできません。 |                |

ファイルがダウンロードされます。
 ※お使いのブラウザによって表示は異なります

|                      | ※「明水自兀山」がメイモナナナナレに改は、四仲垣の友史はてさませい。 |
|----------------------|------------------------------------|
| 06_06049007_seisezip |                                    |

③ データは圧縮ファイルの形式にて保存されます。

| へ<br>名前                                | 更新日時             | 種類       | サイズ  |
|----------------------------------------|------------------|----------|------|
| 📔 06_06049007_seiseki_202107091445.zip | 2021/07/09 14:45 | ZIP ファイル | 1 KB |
|                                        |                  |          |      |
|                                        |                  |          |      |

④ 圧縮ファイルの解凍(展開)のため、パスワードを入力してください。 ※試験回ごとに試験期間最終日の翌営業日以降にご登録のEメールアドレス宛てに、 「成績一覧ダウンロード用パスワード」を送付いたします。 ※暗号化強度の関係で OS 標準の機能では解凍(展開)できません。 一般的に使用されている「圧縮/解凍ツール」のインストールが必要です。

(「LhaPlus」、「7-zip」で問題なく解凍できることを確認しております)

※お使いのパソコンにインストールされている「圧縮/展開ツール」の種類

| にようし、回国は共なります。                                                                |                        |
|-------------------------------------------------------------------------------|------------------------|
| Lhaplus                                                                       | ×                      |
| <u>'06_06049007_seiseki_202107091445csv' のパスワードオ</u><br><u>**************</u> | <u>*入力してください。</u><br>~ |
| OK スキップ(S)                                                                    | キャンセル                  |

によって 画面け異たります

⑤ 出力内容をご確認ください

【出力イメージ】

| かな(姓) | かな(名) | 氏名(姓) | 氏名(名) | ••• |
|-------|-------|-------|-------|-----|
| とうしょう | たろう   | 東商    | 太郎    | ••• |
| とうしょう | じろう   | 東商    | 次郎    | ••• |
| とうしょう | はなこ   | 東商    | 花子    | ••• |

【出力項目】

| 「かな (姓)」     | 「かな(名)」      |
|--------------|--------------|
| 「氏名(姓)」      | 「氏名(名)       |
| 「アルファベット(姓)」 | 「アルファベット(名)」 |
| 「生年月日」       |              |
| 「申込対象」       |              |
| 「項目名 01」     | 「項目小計 01」    |
| {            | 2            |
| 「項目名 10」     | 「項目小計 10」    |

「合計得点」 「合否」 「称号」

※欠席者等の成績情報の無い方は「合否」に「受験記録無し」と記載されています。

(6).団体情報メンテナンス(団体情報の修正)

①「団体情報メンテナンス」ボタンをクリックしてください。

| 東商検定IBT団体申                                       | 込           | ß              |  |  |
|--------------------------------------------------|-------------|----------------|--|--|
| 団体担当者用画词                                         | 面           |                |  |  |
| 申込検定試験一覧                                         |             |                |  |  |
| 検定試験名                                            | 申込受験者数      | クーポンコード        |  |  |
| 第〇〇回ビジネス実務法務検定試験2級                               | 10名         | 202104150602In |  |  |
| 第〇〇回ビジネス実務法務検定試験3級                               | 20名         | 202104150603Cu |  |  |
| 受験者数登録 → 請求書発行                                   | -           | 受験申込状況確認       |  |  |
| 成績一覧取得<br>団体情報メンテナンス<br>※「請求書発行」ボタンをクリックした後は、団体名 | らの変更はできません。 |                |  |  |

②団体情報が修正できます。

※「請求書発行」ボタンをクリックした後は、団体名の変更はできませんので、 ご注意ください。

|                      | 東商検定IBT団体申込 | ¢ |
|----------------------|-------------|---|
| 5                    | 日体情報メンテナンス  |   |
| ※印の項目は必ずご入力ください。     |             |   |
| 団体名※                 |             |   |
| (全角 25文字以内:例 XX専門学校) |             |   |
| 専門学校                 |             |   |
|                      |             |   |
| 団体部署名-漢字             |             |   |
| (全角 20文字以内:例 総務部)    |             |   |
| 総務部                  |             |   |
|                      |             |   |

③修正後、「更新内容確認へ」ボタンをクリックします。

| このパスワードは、ログイン時に必要です。ご自身で大切に保管してください。         |   |
|----------------------------------------------|---|
|                                              | Θ |
| 確認のためパスワードを再入力してください。                        |   |
|                                              | Ø |
| <ul> <li>文字数は8文字以上16文字まで</li> </ul>          |   |
| ・文字種は全て半角で、「英大文字」、「英小文字」、「数字」の3種類を必ず含めてください。 |   |
| 更新内容確認へ                                      |   |
|                                              |   |

※入力内容に不備がある場合は項目が赤くなりエラーが表示されます。 入力内容をご確認のうえ、修正してください。 ④更新内容をご確認のうえ、「更新」ボタンをクリックしてください。

|                | 東商検定ⅠBT団体申込 |  |  |
|----------------|-------------|--|--|
| 団体情報メンテナンス     |             |  |  |
| 更新内容を確認してください。 |             |  |  |
| 団体名-漢字         | 専門学校        |  |  |
| 団体部署名-漢字       | 総務部         |  |  |
| 担当者名-漢字        | 東商 太郎       |  |  |
| 担当者名-カタカナ      | トウショウ タロウ   |  |  |

 $\sim$ 

| FAX番号     |                        |
|-----------|------------------------|
| Eメールアドレス  | kentei@tokyo-cci.or.jp |
| 団体申込推進コード |                        |
| パスワード     | 変更無し                   |
|           | 更新<br>戻る               |

※入力内容を修正する場合は「戻る」ボタンをクリックし、修正してください。

⑤更新が完了します。

| 東商検定IBT団体申込 | ¢ |
|-------------|---|
| 団体情報メンテナンス  |   |
| 更新が完了しました。  |   |
| トップ画面       |   |
|             |   |

#### 4. 東商検定 IBT 団体申込要項

カラーコーディネーター検定試験アドバンスクラス・スタンダードクラス、 ビジネス実務法務検定試験2・3級、福祉住環境コーディネーター検定試験2・3級 BATIC (国際会計検定)、環境社会検定試験 (eco検定)、ビジネスマネジャー検定試験

1. 団体担当者情報の取り扱い

東京商工会議所および各地商工会議所が実施する検定試験について、団体 ID を取得するため に登録した情報(会社・学校名、部署名、氏名、住所、電話番号、メールアドレス、その個人 を識別、特定できるもの。以下「団体担当者情報」という)は、当該検定試験の実施、受験者の 円滑な受験、検定試験実施に関わる各種案内の送付、受験者および合格者台帳の作成(受験者 および合格者に係るデータベースの作成を含む)、合格証等および合格証明書の発行、検定試 験に関する各種連絡および各種情報提供、データベースを活用した検定試験普及策の検討等、 検定試験の目的遂行に必要な範囲内で使用します。

また、当該団体担当者情報は、東京商工会議所、各地商工会議所で共同利用いたします。共同 利用に係る個人データの管理について責任を有する者(※)は東京商工会議所です。

※個人データの管理について責任を有する者は、共同利用する全ての事業者の中で、第一次的に苦情の 受付け・処理、開示・訂正等を行う権限を有する者をいいます。

なお、団体担当者の方には、東京商工会議所、各地商工会議所が主催する「受験対策セミナー」 など、検定試験に関する事業について連絡をさせていただく場合がございますので予めご了承 ください。

東京商工会議所、各地商工会議所は、原則として、団体担当者本人の同意を得ることなく、団 体担当者情報を第三者に開示しません。

但し、法令に基づく場合、東京商工会議所、各地商工会議所の権利や財産を保護するために開 示が必要な場合、又は当該検定試験の目的遂行に必要な業務を請け負うデータ管理事業者等、 試験施行に関わる事業者に提供する場合は、団体担当者本人の同意を得ることなく、団体担当 者情報を当該第三者に開示することがあります。

東京商工会議所、各地商工会議所は、新聞・雑誌等のマスコミ等、もしくは広告業者に対し、検 定試験の統計情報(合格率等)を必要に応じて開示します。

本文書の内容は予告なく変更される場合があります。その場合の変更内容につきましては、東京 商工会議所検定試験情報ウェブサイトまたは本要項に表示した時点より、その内容が適用され るものとします。 2. 団体申込の受験者情報の取り扱い

団体申込の受験者は、東京商工会議所特定個人情報を含む個人情報保護方針および本申込要項 に記載されているすべての事項について、同意しているものとみなします。 東京商工会議所は、団体申込の受験者の情報をとりまとめ、団体担当者に提供いたします。 東京商工会議所から提供する情報は受験者の申込情報、試験結果(成績及び合否)に限らせて いただきます。その他、各受験者の個別の事情についての情報提供には応じられません。

#### 3. 団体申込時の注意事項

①団体申込マニュアルを遵守してください。

②払込期限までに受験料の払込みがない受験者については、その登録は取り消され、受験する ことができません。

③受験料払込み後の登録受験者数の変更・取消、受験料の返金や次回への振替はできません。 また、払込期限の延長はできません。

④ID・パスワードは、検定別・試験回別に都度取得が必要です。ID・パスワードは団体担当者 が厳重に管理してください。他人に漏えいしますと貴団体になりすました第三者により個人情 報が漏えいする危険がございます。団体担当者の責めに帰すべき事由によって、ID・パスワー ドが紛失又は漏えいしたことにより生じた損害については、団体申込会社・学校等又は団体担 当者が一切の責任を負い、東京商工会議所および各地商工会議所は責任を負いません。 ⑤団体申込の受験者となるには、受験者本人による受験申込時に団体担当者から伝えられたク ーポンコードの入力が必須です。団体担当者は、受験者本人に必ずクーポンコードをお伝えく ださい。あわせて、クーポンコードは厳重に管理し他人に漏えいしないようにお伝えくださ い。受験申込時にクーポンコードの入力がない場合は、個人申込の受験者として扱われます。 また、クーポンコードの入力ミスにより、他の団体のクーポンコードが入力された場合、当該 団体の受験者として扱われます。団体担当者による受験者本人へのクーポンコードの伝達漏 れ、受験者本人によるクーポンコードの入力漏れや入力ミス、クーポンコードの漏えいにより 生じた損害については、団体申込会社・学校等又は団体担当者が一切の責任を負い、東京商工 会議所および各地商工会議所は責任を負いません。また、団体担当者による受験者本人へのク ーポンコードの伝達漏れ、受験者本人によるクーポンコードの入力漏れや入力ミスを理由とし た受験料の返金や次回への振替、個人申込から団体申込への変更はできません。

⑥団体担当者は、受験者の氏名、生年月日その他、団体申込システムから取得可能な個人情報 が他人に漏えいしないよう厳重に管理してください。団体担当者の責めに帰すべき事由によっ て、受験者の個人情報を紛失又は漏えいしたことにより生じた損害については、団体申込会

31

社・学校等又は団体担当者が一切の責任を負い、東京商工会議所および各地商工会議所は責任 を負いません。

⑦東京商工会議所検定試験情報ウェブサイトに、受験に際しての注意事項や個人情報の取り扱い等にかかる事項が掲載されております。団体担当者は、必ず受験者本人が東京商工会議所検定試験情報ウェブサイトに表示された内容に同意していることを確認したうえで団体情報登録を行ってください。団体申込では、団体担当者が受験者本人による受験申込後に申込一覧(CSV形式データ)を、試験終了後に団体担当者が成績一覧(CSV形式データ)をダウンロードできます。団体担当者は予め、申込一覧および成績一覧が団体担当者宛に提供されることを受験希望者に周知し、必ず同意を得たうえで団体情報登録を行ってください。成績一覧の提供に同意されない受験希望者につきましては、個人申込を行っていただくようご案内ください。